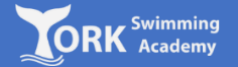

1. Log on to:

http://yorkswimmingacademy.com/homeportal/

2. Enter your login details and press 'Login'

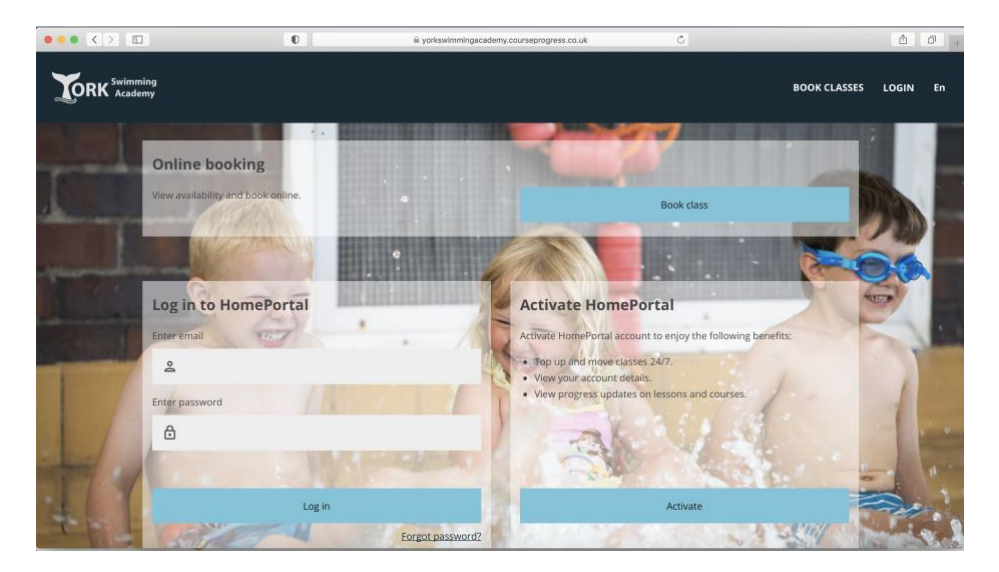

| Moving | g Up  | with |
|--------|-------|------|
| Home I | Porta | al   |

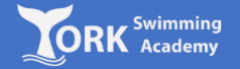

3. Once you have logged in, you will see a blue 'move' box informing you that your child is ready to move to the next level. It may also show that you have achieved new badges:

| 0                                                                                     | workswimmingacademy                                                                 | .courseprogress.co.uk                                                                                                    | Ċ                                                                                                    |                                                                                                    |                            | ۵      | 0 + |
|---------------------------------------------------------------------------------------|-------------------------------------------------------------------------------------|----------------------------------------------------------------------------------------------------|----------------------------------------------------------------------------------------------------|----------------------------------------------------------------------------------------------------|----------------------------|--------|-----|
|                                                                                       |                                                                                     |                                                                                                    |                                                                                                    | BOOK CLASSES                                                                                                    | ACCOUNT                    | LOGOUT | En  |
| COMMONY SMITH      Comparison     Stage 1     Sunday 16:00     Move      + ADD MEMBER | Prepaid sessions remaining 7<br>Final session<br>Sunday, November 12th 2023, 400 pm | Competency<br>Dutcome passed<br>Dutcome<br>passed<br>Dutcome<br>passed<br>10. Pur<br>Form a<br>Last upd<br>Coutome<br>passed<br>Last upd<br>Coutome<br>passed<br>Last upd | Exit the water s<br>updated: Wednesda<br>Demonstrate ar<br>5<br>shand glide in:<br>wall<br>atted: Wednesday, S<br>No waiting I | iafely<br>y. September 27th 2023<br>to understanding of<br>a understanding of<br>a flat position on th<br>a flat position on th<br>September 27th 2023<br>View all competi-<br>sists | pool<br>ie back<br>tencies |        |     |

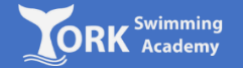

4. To move to the next level, click on 'Move'. It will show the class your child is currently in. Select 'Choose class' to see a list of available classes

| 0                                                                                                    | i yorkswimmingacaden                                                                 | ny.courseprogress.co.uk                                            | Ċ |              |                     | 6      | 0  |
|----------------------------------------------------------------------------------------------------|--------------------------------------------------------------------------------------|--------------------------------------------------------------------|---|--------------|---------------------|--------|----|
|                                                                                                    |                                                                                      |                                                                    |   | BOOK CLASSES | ACCOUNT             | LOGOUT | En |
| LOHNNY SMITH      DOUSS33     Stage 1     Sunday 16:00  Next session Sunday, October 1st 2023, 4:00 pm      More  + ADD MEMBER | Prepaid sessions remaining 7<br>Final session<br>Sunday, November 12th 2023, 4:00 pm | Move classes<br>JOHNNY SMITH<br>Current class<br>Stage 1<br>Cancel |   | Sund         | ay 16:00<br>e class |        |    |
|                                                                                                    |                                                                                      |                                                                    |   |              |                     |        |    |

| Movin | g | Up   | with |
|-------|---|------|------|
| Home  | Ρ | orta | al   |

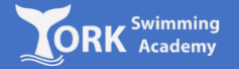

5. A list of available classes in the next stage will appear. Select you desired class by pressing the 'move' button.

| $\bullet \bullet \bullet  < >  \Box$ | 0                            | ili yorkswimmingacademy.com | urseprogress.co.uk C | <b>a</b> . |
|--------------------------------------|------------------------------|-----------------------------|----------------------|------------|
|                                      | Choose class<br>JOHNNY SMITH |                             |                      | ×          |
|                                      | Stage 2                      | Thursday 15:30              | Spaces left: 4       | Move       |
|                                      | Stage 2                      | Thursday 16:00              | Spaces left: -1      | Move       |
|                                      | Stage 2                      | Friday 16:00                | Spaces left: -1      | Move       |
|                                      | Beginner                     | Saturday 14:00              | Spaces left: -5      | Move       |
|                                      | Stage 2                      | Saturday 15:00              | Spaces left: 4       | Move       |
|                                      |                              |                             |                      |            |

| Moving | g Up  | with |
|--------|-------|------|
| Home I | Porta | al   |

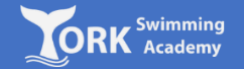

6. Once you have clicked 'Move' you will be taken to the final confirmation page, where a success box appears to confirm that the movement has been performed.

| Ū                                                               | yorkswimmingacademy.cou                               | urseprogress.co.uk                                                  | Ċ           |                     |          |        | 0+ |
|-----------------------------------------------------------------|-------------------------------------------------------|---------------------------------------------------------------------|-------------|---------------------|----------|--------|----|
|                                                                 |                                                       |                                                                     |             | BOOK CLASSES        | ACCOUNT  | LOGOUT | En |
| Stage 2<br>355<br>355<br>355<br>355<br>355<br>355<br>355<br>35  | d sessions remaining 7                                | SUCCESS     Movement succes  Movement confirmation     IOHNNY SMITH | ssful.      |                     |          |        |    |
| Next session<br>Saturday, September 30th 2023, 5:00 Satur<br>pm | Final session<br>rday, November 11th 2023, 5:00<br>pm | Moved to<br>Stage 2                                                 |             | Saturd              | ay 17:00 |        |    |
| + ADD MEMBER                                                    |                                                       | day_of_week.NaN.                                                    | name NaN mo | nth_of_year.NaN.nar | me       |        |    |
|                                                                 |                                                       | Back to overview                                                    |             |                     |          |        |    |